## UF300 – třístupňová napěťová a frekvenční ochrana

PC soft verze 1.08, verze návodu v4

Zařízení slouží k samočinnému odpojení fotovoltaické nebo jiné elektrárny od rozvodné sítě, v případě její poruchy. Měří frekvenci a napětí ve všech fázích a při odchylce mino povolené meze po nastaveném čase odpíná. K opětovnému připojení dojde po nastavené době po odeznění poruchy.

Montuje se na DIN lištu, umožňuje provoz v jednofázovém i třífázovém režimu. Montáž provádí pracovník s příslušnou elektrotechnikou kvalifikací.

#### Schéma zapojení

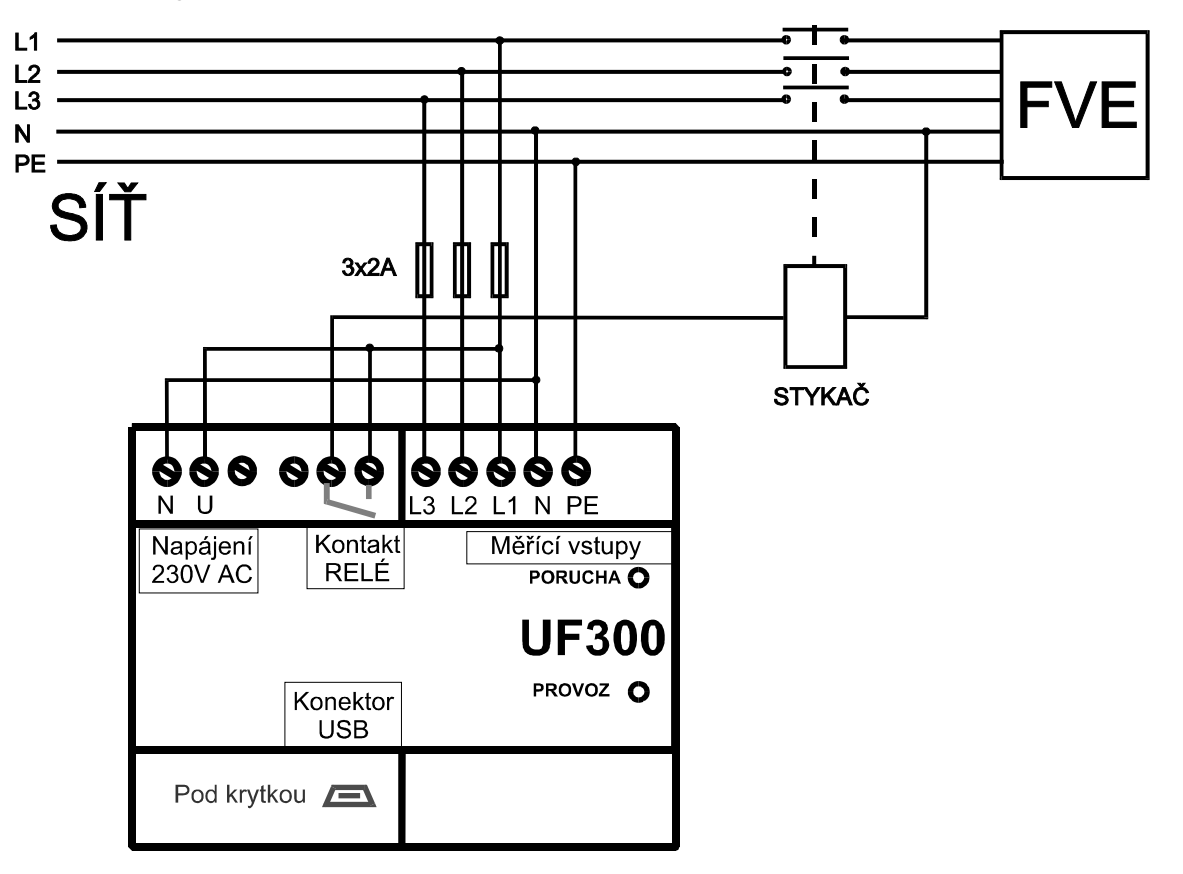

| Popis         | Význam                                                         |
|---------------|----------------------------------------------------------------|
| PE,N,L1,L2,L3 | Svorky pro připojení měřených napětí                           |
| U,N           | Svorky pro připojení napájecího napětí                         |
| RELE          | Kontakt spínacího relé                                         |
| USB           | Konektor MINI USB "B" pro připojení kabelu pro nastavení apod. |
| PROVOZ        | Zelená LED signalizující, že přístroj je v provozu             |
| PORUCHA       | Červená LED signalizující poruchový stav                       |

| Zelená LED  | Zhasnutá – do přístroje není přivedeno napájecí napětí<br>Svítí – v provozu<br>Nepravidelně poblikává – probíhá komunikace s PC |
|-------------|----------------------------------------------------------------------------------------------------|
| Červená LED | Zhasnutá – Vše v pořádku relé připnuto<br>Krátce blikne – porucha odezněla, běží časovač pro připojení<br>Svítí – porucha trvá  |

# Obsluha, nastavení

Veškeré nastavení se provádí prostřednictvím USB portu a programu UF300-PC. Před prvním připojením je třeba nainstalovat driver. Z důvodu nedostatku čipů FTDI pro USB převodník bylo nutné začít od podzimu 2021 používat jako alternativu převodník s čipem CH340. V doplňujícím dokumentu s názvem "Instalace ovladače převodníku USB na UART CH340 \_ Arduino návody.pdf ...je popsána instalace ovladače.

Návod na instalaci driveru FTDI do počítače se systémem Windows

- 1. Připojte přístroj do USB portu počítače. (Přístroj nemusí být připojen k síti pozor to však neplatí, pokud se k přístroji po nainstalování driveru chceme připojit a modifikovat jeho parametry)
- 2. Systém nalezne nové zařízení USB <-> Serial, zvolte vyhledat nejvhodnější ovladač
- 3. V následujícím dialogu zvolte Jiné umístění a tlačítkem procházet najeď te na CD na adresář FTDI232BM a podadresář dle Vaší verze Windows.
- 4. Tlačítkem další potvrďte následující dva dialogy, pak stiskněte Dokončit.
- 5. Opět je detekován nový hardware, tentokrát USB Serial Port.
- Obvykle se instalace dokončí automaticky, v některých případech budete znova vyžádáni k zadání cesty k driveru. Zvolte stejný adresář jako v minulém případě a potvrďte všechny následující dialogy.

# Obsluha programu UF300-PC (UF300.exe)

Odejměte krytku svorkovnice a připojte USB kabel do přístroje popř. při použití převodníku s obvodem CH340 vsuňte modul převodníku do konektoru pod krytkou v levé spodní části přístroje. Přístroj musí mít připojené síťové napájecí napětí AC 230V (měřené okruhy napětí ani výstupní relé) připojeny být nemusí. Pak spusť program UF300.exe. Pozor, nastavovací program musí mít odpovídající verzi vzhledem k firwaru přístroje UF300. Aktuální verze nastavovacího programu UF300.exe je 1.06 a slouží k nastavení přístroje UF300 s firmwarem verze 1.08

| UF300 - PC v1.06 |                |                   |               |
|------------------|----------------|-------------------|---------------|
| <b>Es</b> iT     | Verze zařízení | Od <u>p</u> ojit  |               |
|                  | UF300 - Oc     | hr.FVE v1.08, s/r | :010735       |
|                  | Nastavení      | <u>H</u> istorie  | <u>K</u> onec |
|                  |                |                   |               |

Klikněte na tlačítko *Připojit.* (horní dlouhé tlačítko – když je UF300 připojen, nápis tlačítka je "*Odpojit"*, když je UF300 odpojena, nápis na tlačítku je "*Připojit"*). Pokud je vše v pořádku, po připojení se vypíše název a verze firmwaru přístroje a dále i výrobního čísla přístroje. Vysvítí se tlačítka k obsluze a otevře okno s aktuálními hodnotami měřených veličin a stavu přístroje. V případě problému několikrát opakujte připojení k přístroji pomocí tlačítka "*Připojit"*. (přístroj UF300 musí mít připojené napájecí napětí 230V, svítí nebo poblikává zelená kontrolka)

## Co dělat, když je problém s připojením PC programu k přístroji UF300

- zkontrolujte, zda je připojené napájecí napětí 230V AC k UF300, zelená led svítí nebo poblikává (při komunikaci s PC), červená led svítí nebo bliká (dle aktuálního stavu ochrany).
- 2) Po připojení USB převodníku (buď s obvodem FTDI nebo CH340) do USB portu počítače zkontrolujte, zda se objeví ve windows ve "Správci zařízení" nový "virtuální" COM port. Zjistíte to ve windows ve "Správci zařízení" v části "Porty (COM a LPT)". Číslo virtuálního portu se zvolí operačním systémem automaticky a pokud je v rozsahu COM1 až COM49, software pro nastavení UF300 (UF300.exe) je schopen se připojit. V případě, že číslo portu je mimo tento rozsah (což je spíše nepravděpodobné), je nutné u tohoto portu provést nucenou změnu čísla portu tak, aby byl v rozsahu COM1 až COM49.
- 3) POUŽITÍ PŘEVODNÍKU CH340......Po připojení USB kabelu do počítače se ve "Správci zařízení" objeví např. "USB-SERIAL CH340 (COM10)". Někdy se může stát při použítí tohoto převodníku, že počítač buď hlásí chybu, Zařízení USB nebylo rozpoznáno" nebo se v seznamu COM portů neobjeví CH340 s číslem portu. Pak doporučujeme několikrát opakovat přípojení USB převodníku (vždy počkejte alespoň 5sec) nebo odpojit převodník od UF300 (vytahnout z konektoru pod krytkou), připojit převodník do USB portu počítače a až po 5sec připojit převodník do konektoru pod krytkou v UF300.

Tlačítko <u>Nastavení</u> otevře dialog pro nastavení všech parametrů přístroje

Tlačítko Historie zobrazí záznam aktivity přístroje – zapnutí, vypnutí, vybavení, uživatelské zásahy.

| Aktuální hodnoty |                               |                |  |
|------------------|-------------------------------|----------------|--|
| U1[V]            | U2[V]                         | U3[V]          |  |
| 229              | 229                           | 229            |  |
| F[Hz]            | Stav                          | vochrany       |  |
| 50,00            | U< U< U> U>>                  | U>>> fc fcc f> |  |
|                  | Doba do zapnutí tZap[s] 313,6 |                |  |
| 229              | 229                           | 229            |  |
|                  |                               |                |  |

### Tlačítkem Konec ukončíte program**Okno Aktuální hodnoty**

U1[V], U2[V], U3[V], F[Hz] – Měřené veličiny

Stav ochrany – signalizuje stavy jednotlivých složek.

| Šedý podklad, černé písmo                          | Vše v pořádku, FVE připojena                                           |
|----------------------------------------------------|------------------------------------------------------------------------|
| Červený podklad<br>konkrétního indikátoru          | Ochrana vybavila, porucha trvá                                         |
| Červený podklad v okolí<br>jednotlivých indikátorů | Ochrana je odpojená. V poli pod indikátory je zobrazen čas do zapnutí. |

*Doba zapnutí* – V případě, že je ochrana odpojená a porucha již pominula, zobrazuje čas, za jaký připojí elektrárnu k síti.

#### Dialog Nastavení

Obsahuje tři záložky - Parametry, Datum,čas a Upload FW

| Rastavení                                                     | ×                                   |
|---------------------------------------------------------------|-------------------------------------|
| Parametry Datum, čas Kalibrace Upload FW                      |                                     |
| Jmenovité napětí Un[V] 230                                    | Provoz<br>O jednofáz. ⓒ třífázový   |
| Podpětí 1. stupeň U<[V] 196                                   | [%] 85 t[s] 1.50                    |
| Podpětí 2. stupeň U<<[V] 196                                  | [%] 85 t[s] 1.50                    |
| Nadpětí 1. stupeň U(10min průměr)>[V] 253                     | [%] 110 t[s] 3.00                   |
| Nadpětí 2. stupeň U>>[V] 265                                  | [%] 115 t[s] 1.00                   |
| Nadpětí 3. stupeň U>>>[V] 276                                 | [%] 120 t[s] 0.10                   |
| Podfrekvence 1. stupeňf<[Hz]47.5Podfrekvence 2. stupeňf<<[Hz] | t[s] 0.50<br>t[s] 0.50<br>t[s] 0.50 |
|                                                               | Čas znovupřipojení t[s] 1200.0      |
|                                                               | Záznam na kartu 🛛 Off 📃 💌           |
|                                                               | Z <u>a</u> vři                      |

| Nastavení                                                                                                  |  |  |  |
|----------------------------------------------------------------------------------------------------|--|--|--|
| Parametry Datum, čas Upload FW                                                                             |  |  |  |
| Datum a čas v okamžiku vyčtení z přístroje, nebo zápisu do přístroje                                       |  |  |  |
| Přístroj: 20.4.2012 9:48:06                                                                                |  |  |  |
| PC: 20.4.2012 9:48:06                                                                                      |  |  |  |
| Tlačítko Zapiš vloží do přístroje aktuální čas PC bez ohledu na zobrazené údaje <u>V</u> yčti <u>Zapiš</u> |  |  |  |
| Zavři                                                                                                    |  |  |  |

#### Parametry

Zařízení má 8 kritérií které hlídá, přesáhne-li měřené napětí a frekvence kterýkoliv z nich, ochrana vypne. Napětí lze zadávat v absolutních i procentuálních hodnotách, ta druhá se vždy vypočte.

(1) Frekvence je měřena a vyhodnocována pouze ve fázi U1.

(2) Pro první stupeň nadpětí se používá 10-minutová hodnota odpovídající ČSN EN 50160. Výpočet 10-minutové hodnoty odpovídá 10 minutové agregaci podle ČSN EN 61000-4-30, třídy S. Tato funkce je založena na průměrné efektivní hodnotě napětí v intervalu 10 minut. Odchylka od ČSN EN 61000-4-30 spočívá v klouzavém měřicím okně. Pro porovnání s vypínací mezí je proveden výpočet nové 10-minutové hodnoty každé 3sec.

| Parametr               | Značka                                                                                                    | Standardní hodnota<br>(Nastaveno z výroby) | Čas vybavení<br>(Nastaveno z výroby) |  |
|------------------------|----------------------------------------------------------------------------------------------------|--------------------------------------------|--------------------------------------|--|
| Provoz                 | volíte zda se má kontrolovat jen napětí U1 (pro malé elektrárny připojené na jednu fázi), nebo všechna. (třífázový provoz – nastaven z výroby) |                                            |                                      |  |
| Podpětí 1. stupeň      | U<                                                                                                    | 85% / 196V                                 | 1,5s                                 |  |
| Podpětí 2. stupeň      | U<<                                                                                                    | 85% / 196V                                 | 1,5s                                 |  |
| Nadpětí 1. stupeň      | U>                                                                                                    | 110% / 253V                                | 3,0s                                 |  |
| Nadpětí 2. stupeň      | U>>                                                                                                    | 115% / 265V                                | 1,0s                                 |  |
| Nadpětí 3. stupeň      | U>>>                                                                                                    | 120% / 276V                                | 0,1s                                 |  |
| Podfrekvence 1. stupeň | f<                                                                                                    | 47,5Hz                                     | 0,5s                                 |  |
| Podfrekvence 2. stupeň | f<<                                                                                                    | 47,5Hz                                     | 0,5s                                 |  |
| Nadfrekvence 1. stupeň | f>                                                                                                    | 52,0Hz                                     | 0,5s                                 |  |
| Čas znovupřipojení     |                                                                                                    | 1200s                                      | -                                    |  |

#### Datum,čas

Přístroj je vybaven obvodem reálného času, který je třeba občas seřídit.

Tlačítkem *Lyčti* se vyčte aktuální čas z přístroje a do druhého řádku se zapíše čas PC v okamžiku vyčtení. Tlačítkem *Zapiš* vložíte přístroje čas PC v okamžiku stisku tlačítka.

Zápis parametrů i času je potvrzen krátkým zobrazením O.K. pod tlačítkem.

#### Upload firmware

Tlačítkem Upload vyberete soubor a odešlete jej do přístroje. Okno nad tlačítkem zobrazuje informace o procesu. Po úspěšném dokončení se přístroj restartuje.

#### **Okno Historie**

Zde jsou zobrazeny záznamy o aktivitě přístroje. V prvním sloupci je datum a čas, v druhém Událost, poté následují hodnoty měřených veličin. Během načítání v dolní čísti bliká nápis *Načítám*. Kapacita paměti je 480 událostí.

Tlačítkem <u>Ulož</u> uložíte výpis do souboru formátu CSV, který načte Excel, OOO Calc apod.

| L | dál | 00  | ti |
|---|-----|-----|----|
| U | ua. | 105 | u  |

| Událost        | Význam                                                         |
|----------------|----------------------------------------------------------------|
| Start          | Zapnutí přístroje, uvedení<br>do provozu                       |
| Stop           | Vypnutí nebo restart<br>přístroje                              |
| Připojení      | Připojení elektrárny k<br>rozvodné síti                        |
| Odpojení       | Odpojení elektrárny od<br>rozvodné sítě                        |
| Nastav. par.   | Uživatelský zásah - změna parametrů                            |
| Nastav.času    | Uživatelský zásah –<br>nastavení času                          |
| Původní<br>čas | Záznam, který se provede<br>bezprostředně před<br>změnou času. |

| Datum,čas          | Událost      | Fr[Hz] | U1 [V] | U2 [V] | U3 [V] |
|--------------------|--------------|--------|--------|--------|--------|
| 20.4.2012 9:38:04  | Nastav, par. | 50,06  | 232    |        |        |
| 18.4.2012 22:13:54 | Připojení    | 50,05  | 217    | 0      | 0      |
| 18.4.2012 22:13:01 | Odpojení     | 50,06  | 195    | 0      | 0      |
| 8.4.2012 20:53:49  | Připojení    | 50,00  | 245    | 0      | 0      |
| 18.4.2012 20:53:39 | Start        | 50,03  | 245    | 0      | 0      |
| 18.4.2012 20:53:38 | Stop         | 50,01  | 244    | 0      | 0      |
| 18.4.2012 20:52:10 | Připojení    | 50,03  | 244    | 0      | 0      |
| 8.4.2012 20:52:01  | Start        | 50,00  | 244    | 0      | 0      |
| 8.4.2012 20:52:00  | Stop         | 50,81  | 244    | 0      | 0      |
| 8.4.2012 18:17:05  | Připojení    | 50,03  | 244    | 0      | 0      |
| 8.4.2012 18:16:46  | Odpojení     | 50,03  | 178    | 0      | 0      |
| 8.4.2012 16:22:28  | Připojení    | 50,08  | 243    | 0      | 0      |
| 8.4.2012 16:19:09  | Odpojení     | 50,06  | 8      | 0      | 0      |
| 18.4.2012 16:16:52 | Připojení    | 50,03  | 249    | 0      | 0      |
| 18.4.2012 16:16:12 | Odpojení     | 50,06  | 286    | 0      | 0      |
| 8.4.2012 16:16:00  | Připojení    | 50,03  | 250    | 0      | 0      |
| 8.4.2012 16:15:19  | Start        | 0,00   | 3      | 0      | 0      |

## Parametry přístroje

| Nastavení vypnutí ochrany pro nadpětí      | 3 stupně, 1. stupeň – průměrná efektivní<br>hodnota v intervalu 10 minut |  |  |
|--------------------------------------------|--------------------------------------------------------------------------|--|--|
| Nastavení vypnutí ochrany pro podpětí      | 2 stupně                                                                 |  |  |
| Nastavení vypnutí ochrany pro podfrekvenci | 2 stupně                                                                 |  |  |
| Nastavení vypnutí ochrany pro nadfrekvenci | 1 stupeň                                                                 |  |  |
| Vstupy                                     | 3x 230V AC                                                               |  |  |
| Výstupy                                    | 1x Relé 30V DC / 250V AC / 5A                                            |  |  |
| Rozsah a přesnost měření napětí            | $0 \div 320V \pm 2\%$ (při frekvenci 50Hz)                               |  |  |
| Krok nastavení napětí                      | 1V nebo 1%                                                               |  |  |
| Rozsah a přesnost měření frekvence         | 20 ÷ 200 Hz ±0,1 %                                                       |  |  |
| Krok nastavení frekvence                   | 0,1Hz                                                                    |  |  |
| Krok nastavení časů                        | 0,1s                                                                     |  |  |
| Napájení, spotřeba                         | 230V / 50Hz / 2W                                                         |  |  |
| Třída elektrického přepětí                 | III dle IEC 664-I                                                        |  |  |
| Rozměry                                    | 106 x 90 x 58 mm, krytí IP20                                             |  |  |
| Komunikační rozhraní                       | Mini USB                                                                 |  |  |
| Počet záznamů historie                     | 480                                                                      |  |  |